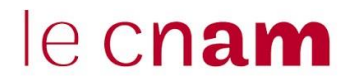

## PAYER EN LIGNE UN DOSSIER D'INSCRIPTION

Depuis le portail élève : <u>https://portaileleve.cnam.fr</u> toute inscription au Centre Cnam Paris :

1- Allez sur l'onglet « Mes dossiers d'inscription »

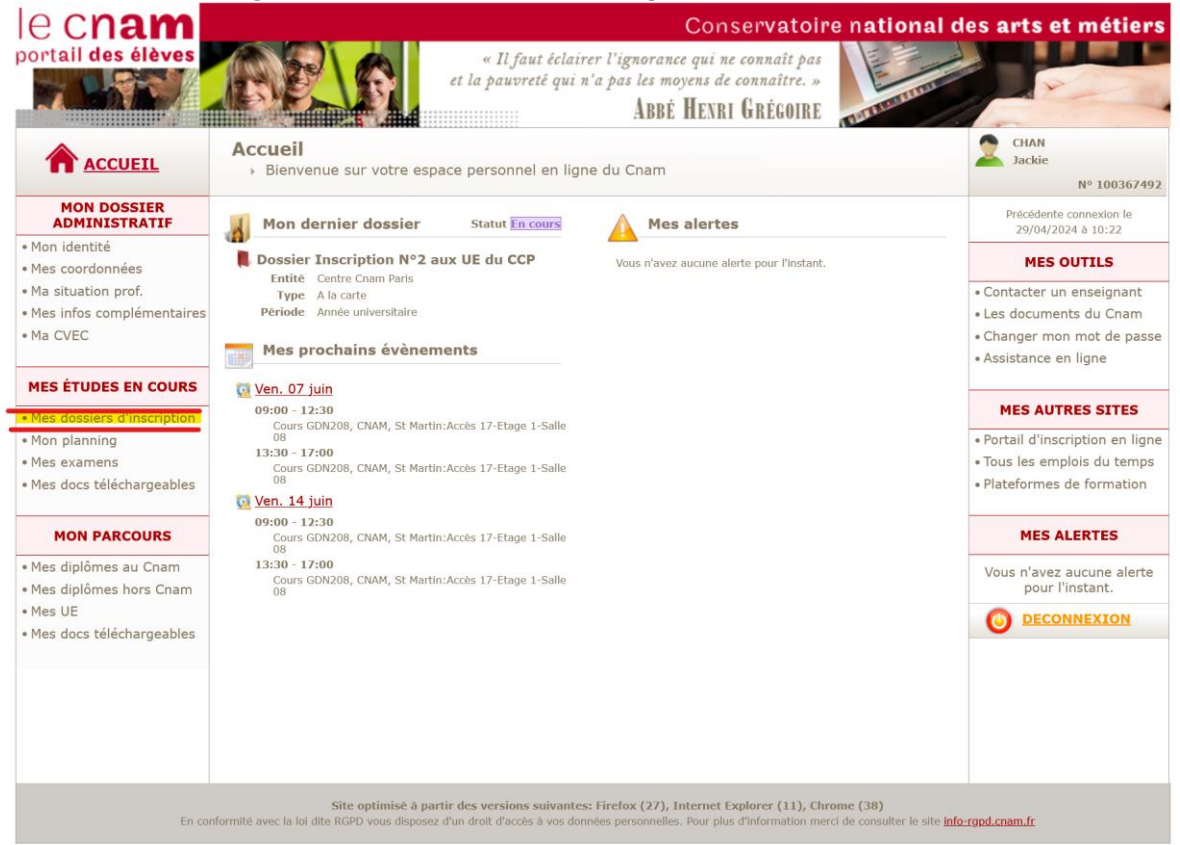

2- Sélectionnez le dossier à régler (Statut **En Cours**) et cliquez sur « **Régler par Carte Bancaire** » puis « **Page suivante** »

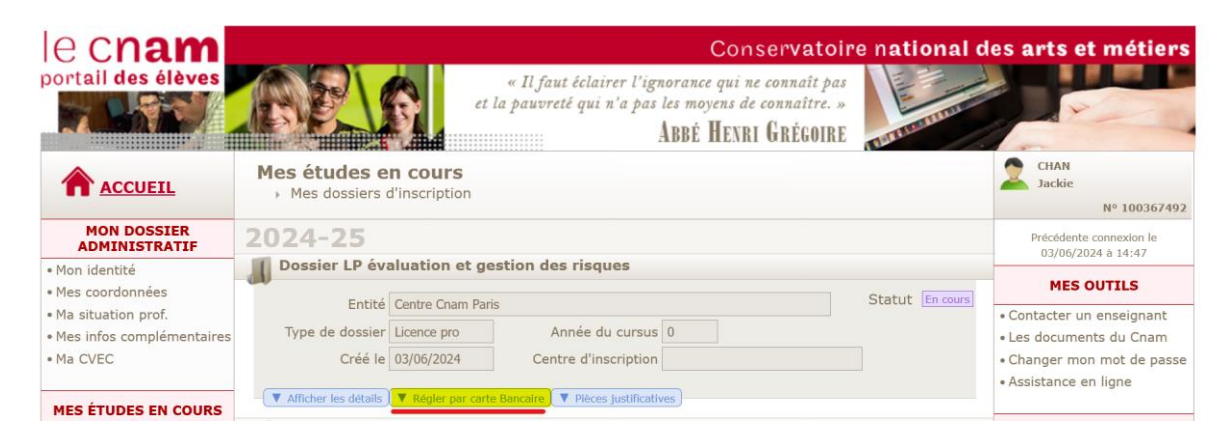

| e cnam<br>portail des élèves      |                                   | et l                         | « Il faut éclairer l'ig<br>la pauvreté qui n'a pas | Conserv<br>morance qui ne conn<br>s les moyens de conne<br>ABBÉ HENRI GRI | vatoire<br>aît pas<br>aître. »<br>ÉGOIRE | e national de   |
|-----------------------------------|-----------------------------------|------------------------------|----------------------------------------------------|---------------------------------------------------------------------------|------------------------------------------|-----------------|
|                                   | Mes études en<br>Mes dossiers d'i | <b>COUITS</b><br>inscription |                                                    |                                                                           |                                          |                 |
| MON DOSSIER<br>ADMINISTRATIF      | 2024-25                           |                              |                                                    |                                                                           |                                          |                 |
| • Mon identité                    | Dossier LP éval                   | uation et ge                 | stion des risques                                  |                                                                           |                                          |                 |
| Mes coordonnées Ma situation prof | Entité C                          | Centre Cnam Paris            | 5                                                  |                                                                           |                                          | Statut En cours |
| Mes infos complémentaires         | Type de dossier L                 | icence pro                   | Année du cursu                                     | s 0                                                                       |                                          |                 |
| • Ma CVEC                         | Créé le 0                         | 3/06/2024                    | Centre d'inscription                               | ר                                                                         |                                          |                 |
| MES ÉTUDES EN COURS               | O Au comptant                     |                              | Prix à payer                                       | 943,00                                                                    |                                          |                 |
| Mes dossiers d'inscription        |                                   |                              |                                                    |                                                                           |                                          |                 |
| Mon planning Mes examens          |                                   |                              |                                                    |                                                                           | Page s                                   | suivante        |
| Mes docs téléchargeables          | ▼ Afficher les détails            | Régler par carte             | Bancaire V Pièces justificat                       | ives                                                                      |                                          |                 |

3- Signez les documents contractuels en cliquant sur « Signature du contrat »

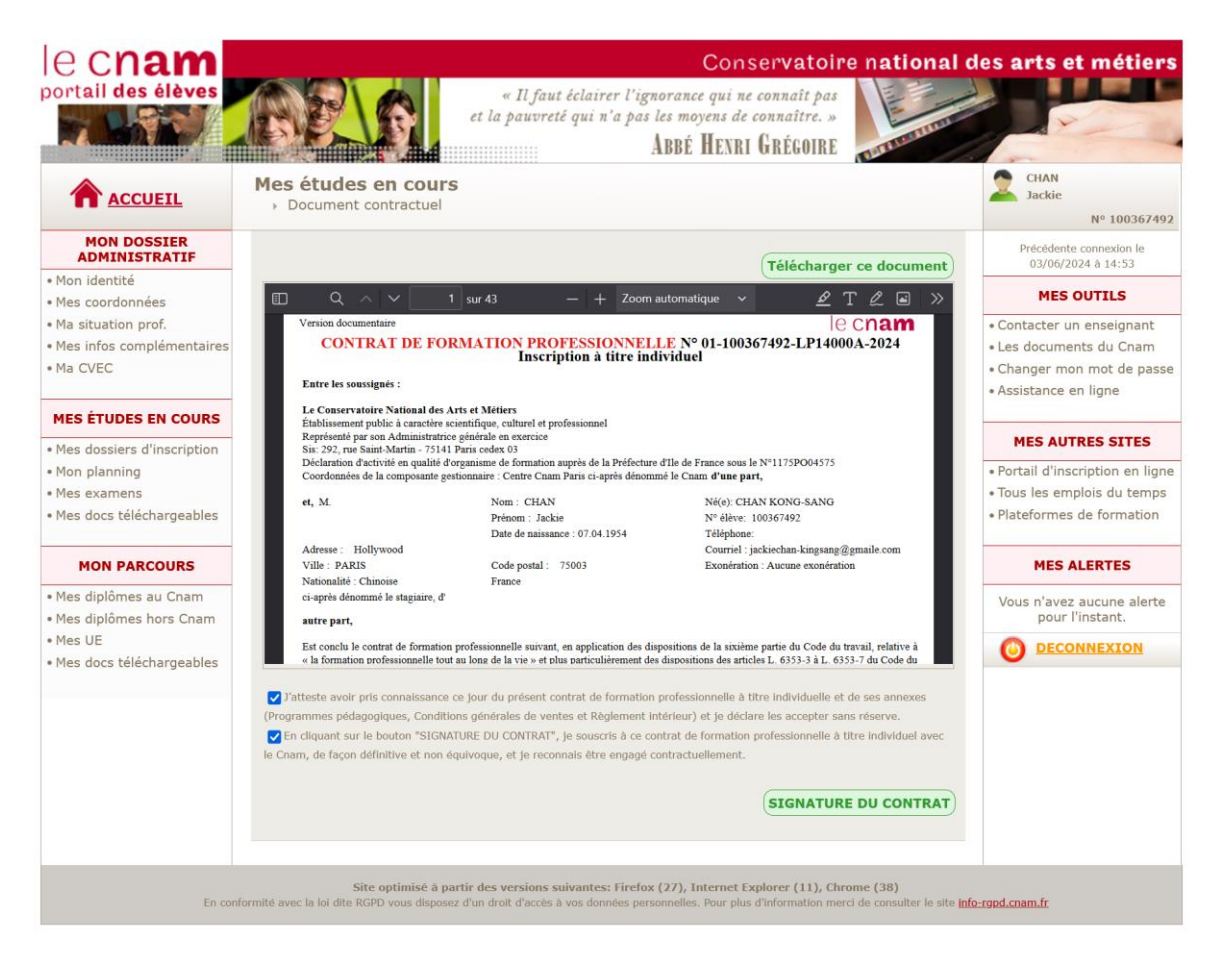

4- Entrez les données obligatoires puis « validez »

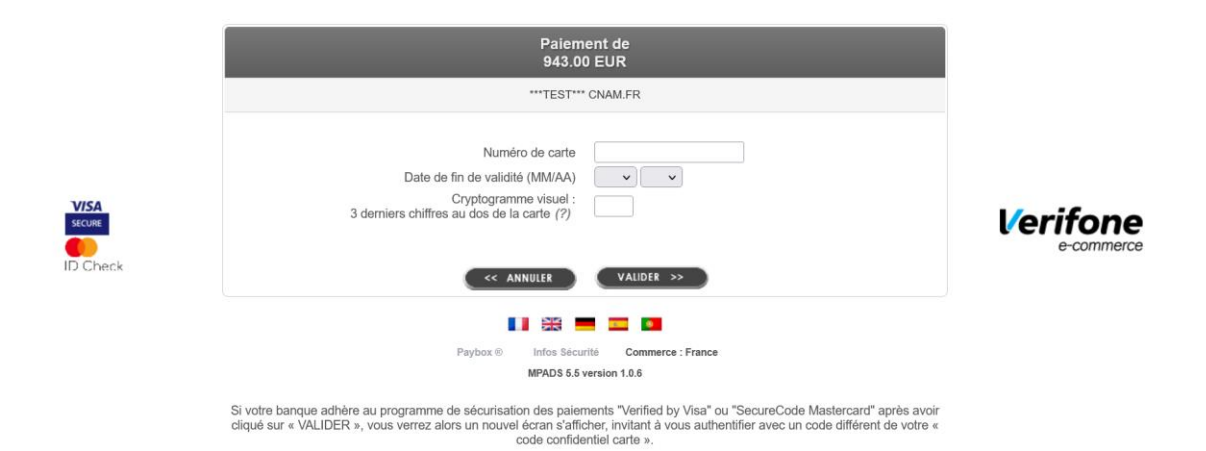

5- Vous recevrez un mail de confirmation de paiement et de validation de votre inscription

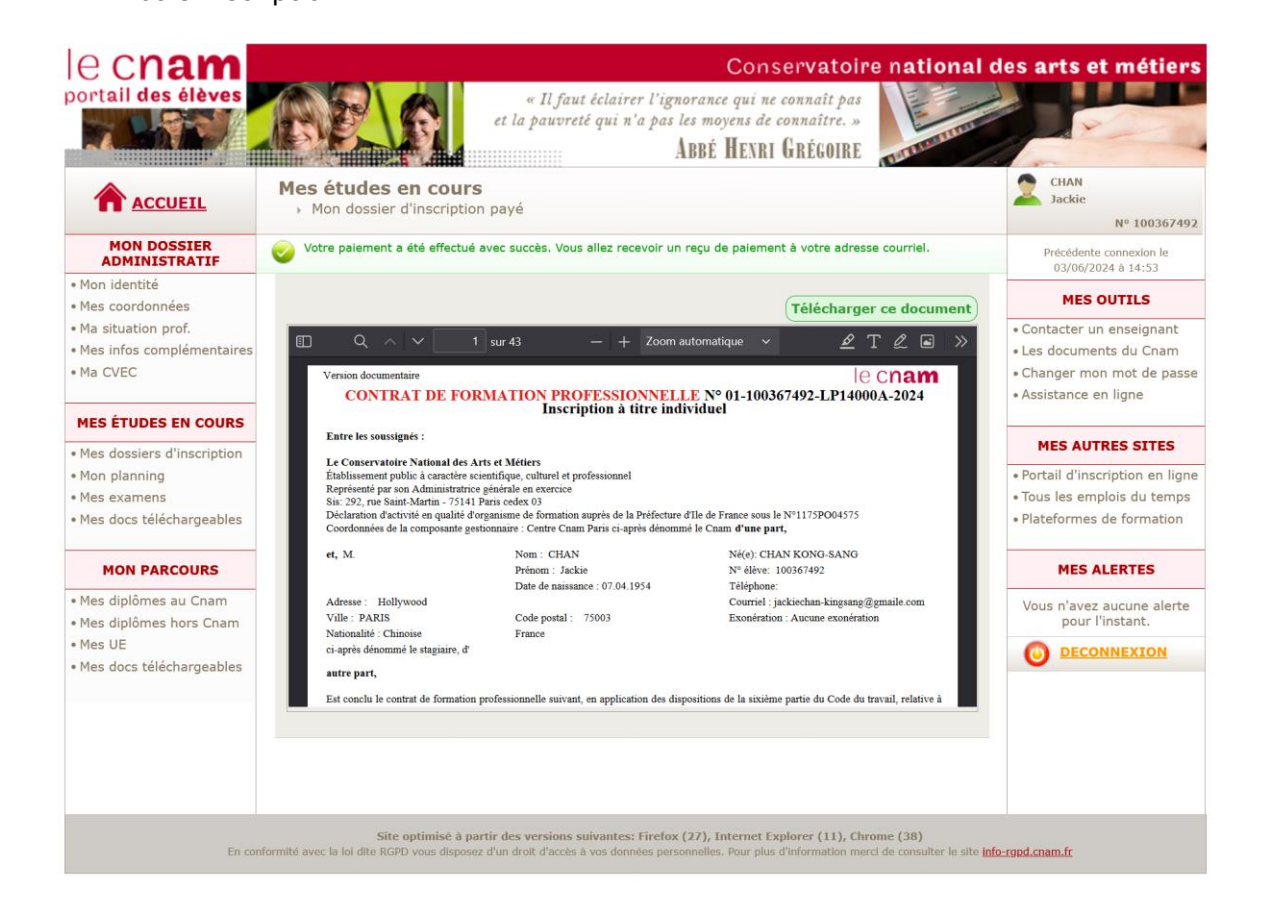

6- Le dossier d'inscription payé passe automatiquement en statut « Accepté ».